- 1) Open Test in Examview
- 2) Click on File, Export, Blackboard 7.1-9.0
- 3) Save File where you can find it!!

| -  | 💕 Export Test | Class         | Bate                        | X             |  |
|----|---------------|---------------|-----------------------------|---------------|--|
|    | Save in:      | 👢 Unit 6      | ▼ ← €                       | ≧ 🗗 🗐 ▼       |  |
|    | Ca.           | Name          | A                           | Date modified |  |
|    | Recent Places |               | No items match your search. |               |  |
| eı |               |               |                             |               |  |
| N  | Desktop       |               |                             |               |  |
| N  | Libraries     |               |                             |               |  |
| h  |               |               |                             |               |  |
| с  | Computer      |               |                             |               |  |
| Т  |               |               |                             |               |  |
| a  | Network       |               |                             |               |  |
| b  |               | •             | III                         |               |  |
| C  |               | File name:    |                             | ▼ Save        |  |
| b  |               | Save as type: | Blackboard 7.1-9.0 (.zip)   | ▼ Cancel      |  |
| 1  |               | ~             |                             |               |  |

4) I Type the Test name in both the name and directory name and click on OK.

| Export to Blackboard 7.1-9.0 |                                                                                                    |  |  |  |  |  |
|------------------------------|----------------------------------------------------------------------------------------------------|--|--|--|--|--|
| £                            | This export format creates a test package that you import using Blackboard's test Manager.            |  |  |  |  |  |
|                              | Test Information Name:                                                                                |  |  |  |  |  |
|                              | Description:<br>(optional)                                                                            |  |  |  |  |  |
|                              | Formatting: HTML without default fonts                                                                |  |  |  |  |  |
|                              | Image Directory<br>IMPORTANT: Select a name that is unique for this question pool.<br>Directory Name: |  |  |  |  |  |
|                              | <u>H</u> elp <u>OK</u> <u>Can</u>                                                                     |  |  |  |  |  |

5) Under Course Mangament, Click on Course Tools and then Click on Tests, Surveys and Pools

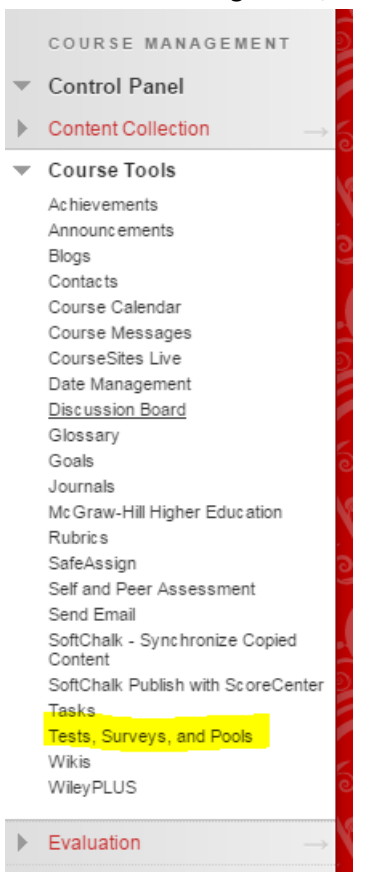

6) Click on Tests

# Tests, Surveys, and Pools

#### Tests

Tests are sets of questions that are graded to measure student performance. On Center. Note that some question types are not automatically graded.

### Surveys

Surveys are not graded. They are useful for gathering data from students that i:

#### Pools

Pools are sets of questions that can be added to any Test or Survey. Pools are use

### 7) Click on Import Test

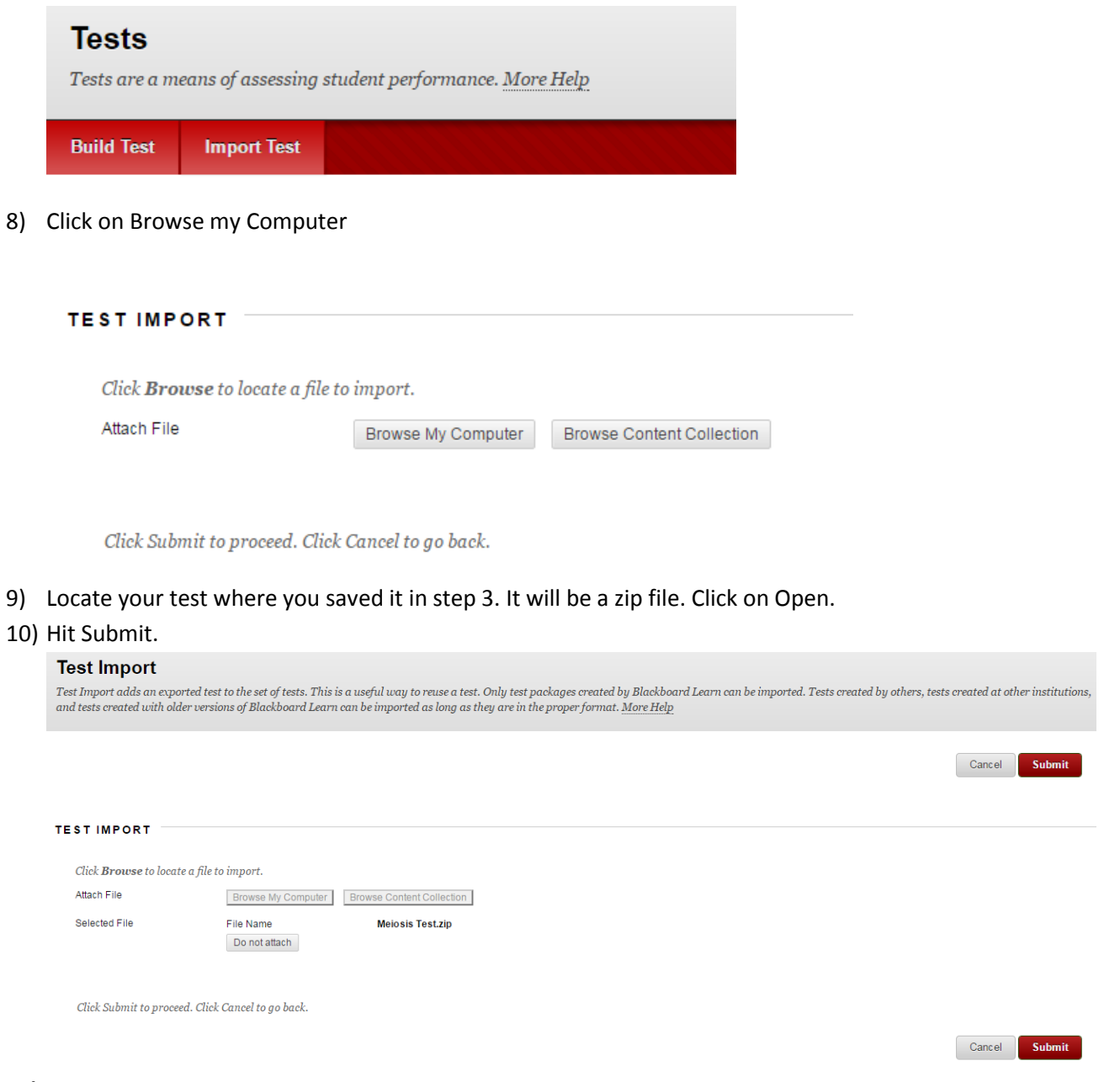

## 11) Your test has been uploaded! Now to build an exam!

12) Click on Information, then Assessment, then Tests.

| n formation | Information                                             |  |  |  |  |  |  |  |
|-------------|---------------------------------------------------------|--|--|--|--|--|--|--|
| + C 1       | Information ©                                           |  |  |  |  |  |  |  |
| Home Page   | Build Content v Assessments v Tools v Partner Content v |  |  |  |  |  |  |  |
| Information | Lah Evam 2                                              |  |  |  |  |  |  |  |

## 13) Select your test and click in Submit

| ADD TEST                      |                                                         |  |  |  |  |
|-------------------------------|---------------------------------------------------------|--|--|--|--|
| Create a new test or select a | Create a new test or select an existing test to deploy. |  |  |  |  |
| Create a New Test             | Create                                                  |  |  |  |  |
| Add an Existing Test          | Select Test Below A                                     |  |  |  |  |
|                               |                                                         |  |  |  |  |

Click Submit to add this test. Click Cancel to quit.

## 14) Select the test parameters and hit Submit.

15) Your test has been created!

Cancel Submit